## La Pièce

Pour faire la pièce, on commence avec un cylindre sur le côté. En mode édition on la rend plate en rétrécissant sa longeur, et on choisi le diamètre que l'on veut.

Sur chaque face, on fait I pour créer les bords de la pièce, puis E pour extrude, donc choisir la taille du creux.

## Le Tonneau

On comment par une planche verticale. En mode edition, on utilise le Loop cut en choisissant le nombre de coupes que l'on veut (le nombre de segments de l'arc d'une planche). On peut utiliser un Bevel pour faire des arrondis sur les côtés.

On utilise simple deform pour courber la planche en utilisant un Empty array comme point à côté de la planche, et on choisis les paramètres que l'on veut.

On utilise Array en choisissant un autre Empty array qui sera le centre du tonneau pour créer des planches qui forment un cercle.

Les cercles en metal sont un cylindre applati, avec un Bevel, et le modifier Simple deform afin de lui faire prendre la forme du cercle bisauté, puis on applique l'effet miroir pour que ce que l'on a fait en haut de refasse en bas. C'est aussi comme ça qu'est crée le cerlce du milieu, composé de 2 cylindres superposés.

Une fois les modifiers ajoutés, on peut les appliquer pour leur faire prendre la forme définitive et optimisée.

## Suzanne

Pour créer la texture, on doit dans un passer en Mode édition. On selectionne des arrêtes qui seront les endroits où les textures ne seront pas collées dans l'image plus tard. Dans le clic droit, on fait Mark Seam puis on séléctionne tout (A) et on unwrap. Dans l'onglet uv Editing, on peut récupérer une image à colorier sur gimp par exemple, et la réimporter dans Blender pour appliquer la texture sur l'objet.

## L'objet choisi : (Sommier)

Je commence par faire un pied depuis un cube, sur lequel j'ajoute un Bevel. J'ajoute 2 Array pour faire les 4 pieds.

Depuis un nouveau cube, je fais la plache d'un côté, et j'applique à nouveau un Array pour la répéter du côté opposé. Je fais de même pour les planches des 2 autres côtés. Je peut également ajouter des Bevel pour faire plus propre.

Pour les lattes, je me suis inspirée du tonneau en utilisant le Loop cut puis un Empty array utilisé dans un Simple deform pour faire tordre la planche dans le sens voulu. Lorsque j'ai une courbe qui me plait, j'ajoute un Bevel que je place en première position dans la liste des modifiers, puis je mets un Array à la fin. Cet array peut avoir des paramètres qui permettent de choisir la longeur finale après les répétitions afin de ne pas devoir compter le nombre de lattes. Pour faire un objet qui n'a plus de modifiers, je peux appliquer les modifiers, puis selectionner toutes les parties du sommier et faire ctrl+J pour les joins en un seul objet. Cet objet est decentré car créé à partir d'un pied qui est au centre du monde. Pour palier à ce problème, je fais Object -> set Origin -> Origin to 3D Cursor pour mettre le ecntre de l'objet au centre du monde, puis Object -> Set Origin -> Geometry to origin. Pour placer l'objet au centre du monde.